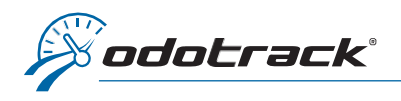

You can access all your orders and invoices through your Odotrack Portal. Here is the procedure to follow,

| CONNECTION TO THE PORTAL                                                                                                    |                                                                                                    |                       |                                                                                        |
|----------------------------------------------------------------------------------------------------|----------------------------------------------------------------------------------------------------|-----------------------|----------------------------------------------------------------------------------------|
| From the website www.odotrack.com click on                                                                                                    |                                                                                                    |                       |                                                                                        |
| ODOportal                                                                                                    |                                                                                                    |                       | FRANÇAIS                                                                               |
|                                                                                                    |                                                                                                    | 1. Ent<br>add<br>pass | er your Email<br>ress and<br>sword                                                     |
| Welcome to our web portal!                                                                                                    |                                                                                                    | Sign In               |                                                                                        |
| For a simple, easy and efficient navigation. This new portal offers a whole new user experience adapted to all platforms (PCs, tablet, smart phone), enabling you to access your account at any time. Discover it now! | 1.<br>Maria                                                                                                    | Email*                |                                                                                        |
| You are not a customer and want to learn more ?                                                                                                    | Constant of the second second s | This field is rea     | juired.                                                                                |
| LEARN MORE                                                                                                    |                                                                                                    | LOGIN                 | FORGOT PASSWORD?                                                                       |
| the second second second second second second second second second second second second second second second s                                                                                                    | Xer .                                                                                                    |                       |                                                                                        |
|                                                                                                    | <b>2.</b> Click here to l<br>your account                                                                                                    | ogin to               | Click here if you have<br>forgotten your password<br>and follow the reset<br>procedure |
|                                                                                                    | •                                                                                                    |                       |                                                                                        |

## HOME PAGE OF THE ODOPORTAL

On the home page of your Portal, both in the left section and in the middle section, you will find an **Orders** tab as well as an **Invoices** tab.

| ODOportal                                              | ≣              |                          |                     | BETA ODOTRACK S Launch ODOTRACK EN V EN (CA) V                                                                                 |
|--------------------------------------------------------|----------------|--------------------------|---------------------|----------------------------------------------------------------------------------------------------|
| 🖵 Dashboard                                            | 🖀 Dashboard    |                          |                     |                                                                                                    |
| POS Assistant Renewal                                  | Dashboard      |                          |                     | My application                                                                                                    |
| ₽ Profile                                              | Sales zone     | Wizard POS               | Sales               | The various modules offer a range of possibilities. You can define and modify various settings, view and print travel reports. |
| <ul> <li>Address book</li> <li>Credit cards</li> </ul> | C<br>Renewal   | <u>Q</u><br>User Account | Address book        | ODOTRACK<br>Click on Launch ODOTRACK                                                                                           |
| ੇ Point of Sale                                        | Credit cards   | Crders                   | Invoices            | Read user guide (english & french).                                                                                            |
|                                                        | ≪o<br>Referral | <b>Q</b><br>Devices      | <i>i</i><br>Tickets |                                                                                                    |
| ≪° Referral<br>♥ Devices                               | (?)<br>Help    |                          |                     |                                                                                                    |

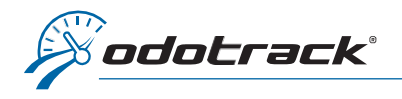

## Click on the desired section.

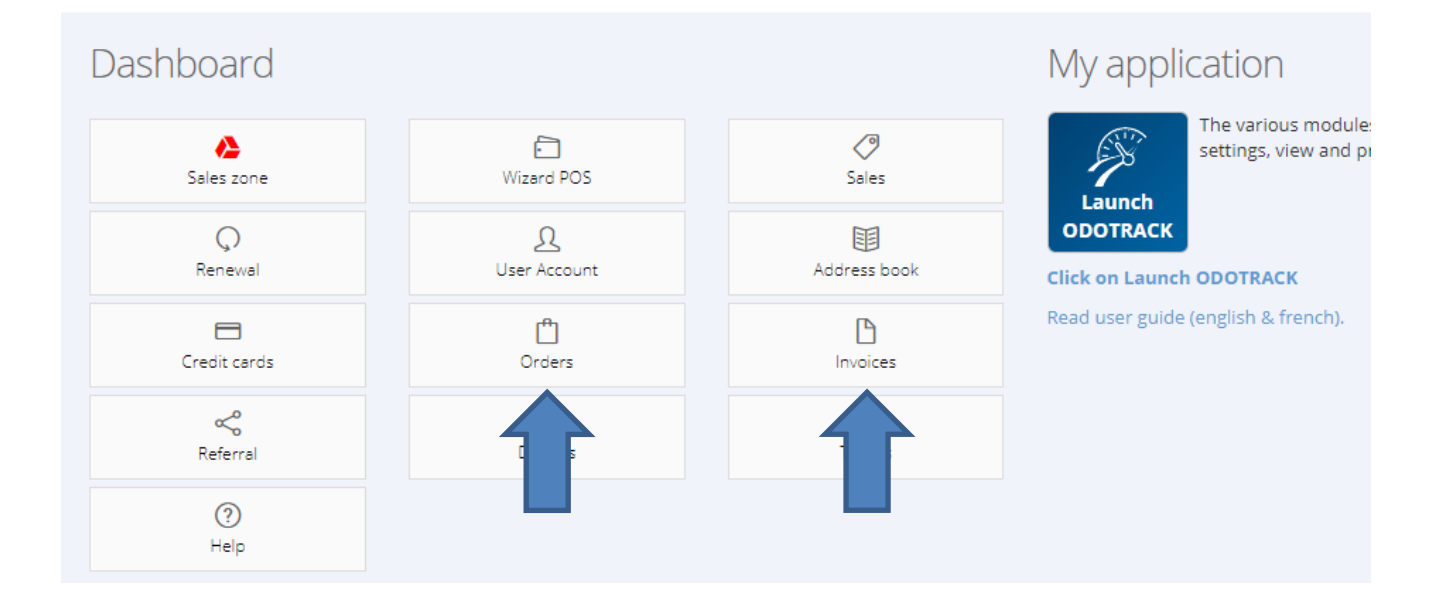

## **ORDERS**

In the Orders section, you will see the summary of the different orders created for the account.

| Orders ( 1 )<br>10 | cords      |   |            |          |   |                                                                                                    |   | Search:                                    |  |
|--------------------|------------|---|------------|----------|---|----------------------------------------------------------------------------------------------------|---|--------------------------------------------|--|
| #                  | Start date | • | End date   | Progress | ÷ | Agreement                                                                                                    | ¢ | Actions                                    |  |
| 26367              | 2020-09-24 |   | 2023-09-23 | 096      |   | 2 X ODOtrace plan for businesses<br>2 X ODO50<br>68 X ODOtrace plan for businesses - 3 years<br>2 X Activation Fee<br>2 X 3 pins OBD2 cable<br>Discount 3 pins OBD2 cable<br>1 X FedEx |   | <ul><li>Details</li><li>Envoices</li></ul> |  |
| Showing 1 to 1 c   | f1 entries |   |            |          |   | 1 X FedEx                                                                                                    |   | < 1                                        |  |

On the right of the screen, in the **Actions** section, click on the **Details** button to view the desired order or click on the **Invoices** button to view the invoices associated with this order.

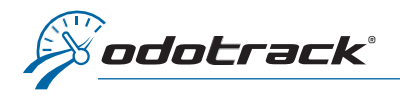

## **INVOICES**

In the Invoices section, you will see the list of invoices created for the account.

| A Dashboard > Invoices           |        |          |   |              |            |     |    |
|----------------------------------|--------|----------|---|--------------|------------|-----|----|
| <ul> <li>Invoices (1)</li> </ul> |        |          |   |              |            |     | S  |
| 10 🗸 records                     |        |          |   |              | Search:    |     |    |
| Date                             | ▼ #    | ≜ Amount | Å | Paid         | <br>ctions |     | A. |
| 2020-09-24                       | 212048 | 576.07   |   | S 2020-09-24 | Details    |     |    |
| Showing 1 to 1 of 1 entries      |        |          |   |              |            | < 1 | >  |

On the right of the screen, in the **Actions** section, click on the **Details** button to view the desired invoice.